# HDMI20-MATRIX-4X2-SCALER

## Comutador de apresentação HDMI 2.0 4x2

## com saídas de matriz

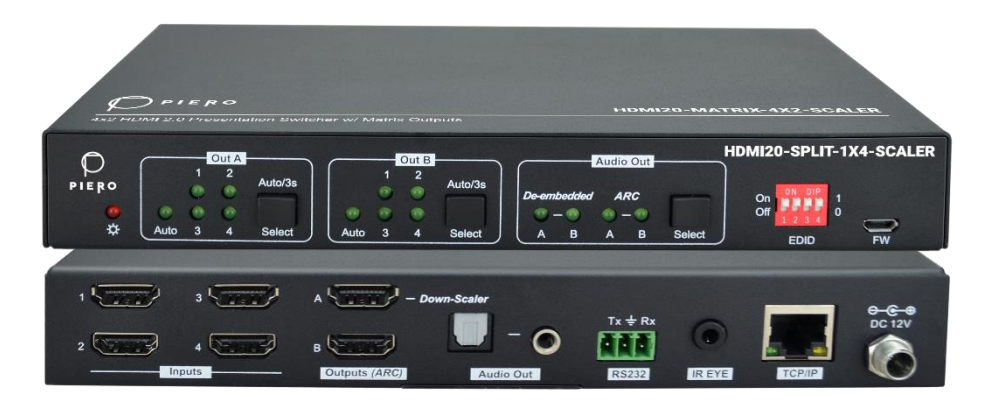

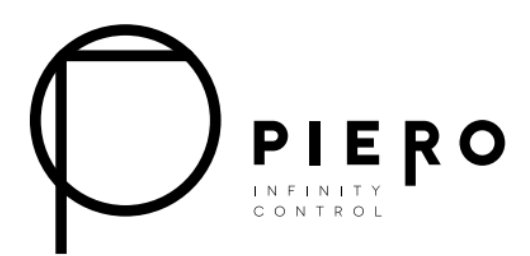

## Todos os direitos reservados

Versão: HDMI20-MATRIX-4X2-SCALER\_2022V1.0

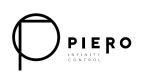

## Índice

| 1. Product Introduction         |
|---------------------------------|
| 1.1 Features1                   |
| 1.2 Package List1               |
| 2. Specification2               |
| 3. Panel Description            |
| 3.1 Front Panel4                |
| 3.2 Rear Panel5                 |
| 4. System Connection            |
| 5. Button Control7              |
| 5.1 Manual Switching7           |
| 5.2 Auto Switching7             |
| 5.3 EDID Setting8               |
| 6. IR Remote Control9           |
| 7. Web Control 11               |
| 8. RS232 Control                |
| 8.1 System Control Commands13   |
| 8.2 Signal Switching Commands15 |
| 8.3 EDID Setting Commands16     |
| 8.4 Audio Setting Commands16    |
| 9. Firmware Upgrade             |

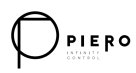

## 1. Introdução do Produto

Obrigado por escolher o comutador de apresentação HDMI20-MATRIX-4X2-SCALER 4x2 HDMI 2.0 com saídas de matriz. O comutador consiste em quatro entradas HDMI, duas saídas de matriz HDMI e suporte total HDMI 2.0. O produto oferece SPDIF e saída de 3,5 mm para extração de áudio de SAÍDA HDMI dupla e ARCO DE SAÍDA HDMI duplo, juntamente com a funcionalidade de redução de escala de 4K a 1080p. O HDMI20-MATRIX-4X2-SCALER apresenta uma ampla gama de flexibilidade de controle via Web, RS232, IR e gerenciamento EDID inteligente.

#### 1.1 Características

- Comutador de apresentação HDMI 4x2 com saídas matriciais.
- HDMI 2.0b, 4K@60Hz 4:4:4 8bit, HDR 10, HDCP 2.2.
- Redução de escala de 4K a 1080p.
- SPDIF e saída de 3,5 mm para extração de áudio de SAÍDA HDMI dupla e ARCO DE SAÍDA HDMI duplo.
- Controle RS232, IR e TCP/IP.
- Gerenciamento de EDID inteligente.

#### 1.2 Lista de peças

- 1x HDMI20-MATRIX-4X2-SCALER
- 2x Orelhas de Montagem com 4 Parafusos
- 4 x Almofadas de plástico
- 1x IR remoto
- 1 x Receptor IR
- 1x bloco de terminais de 3 pinos
- 1 x adaptador de alimentação (12V DC, 1A)
- 1 x Manual do Usuário

**Observação:** Entre em contato com seu distribuidor imediatamente se algum dano ou defeito nos componentes for encontrado.

## 2. Especificação

| Entrada de vídeo                          |                                                                                                    |  |  |  |
|-------------------------------------------|----------------------------------------------------------------------------------------------------|--|--|--|
| Entrada de vídeo                          | (4) HDMI                                                                                                    |  |  |  |
| Conector de entrada de<br>vídeo           | (4) HDMI fêmea Tipo A                                                                                                    |  |  |  |
| Resolução de vídeo da<br>entrada de vídeo | Até 4K@60Hz 4:4:4 8 bits                                                                                                    |  |  |  |
| Formato de áudio HDMI                     | Suporta Dolby Atmos, Dolby TrueHD, Dolby Digital Plus, Dolby Digital, DTS-X, DTS-HD Master Audio, DTS 5.1, 2 - 8Ch PCM 32-192KHz 16-24 bits; 2 - 8Ch PCM 32-192kHz 16-24 bits.      |  |  |  |
| Cabo de entrada HDMI                      | $4K@60Hz 4:4:4 \le 3$ metros, outros $\le 5$ metros                                                                                                    |  |  |  |
| Saída de vídeo                            | · · · · · · · · · · · · · · · · · · ·                                                                                                    |  |  |  |
| Saída de vídeo                            | (2) HDMI                                                                                                    |  |  |  |
| Conector de saída de<br>vídeo             | (2) HDMI fêmea Tipo A                                                                                                    |  |  |  |
| Resolução de vídeo da<br>saída de vídeo   | SAÍDA A: Até 4K@60Hz 4: 4:4 8bit, HDR10, Dolby Vision, suporta<br>espaço de cores 4:2:2/4:2:0 a 4:4:4, redução de 4K a 1080p.<br>SAÍDA B: Até 4K@60Hz 4:4:4 8bit, HDR, Dolby Vision |  |  |  |
| Cabo de saída HDMI                        | ≤ 5 metros                                                                                                    |  |  |  |
| Versão HDMI                               | Até 2.0                                                                                                    |  |  |  |
| Version do HDCP                           | Até 2.2                                                                                                    |  |  |  |
| Saída de Áudio Digital SPD                | DIF                                                                                                    |  |  |  |
| Saída de Áudio                            | (1) Áudio digital SPDIF                                                                                                    |  |  |  |
| Conector de saída de<br>áudio             | (1) Conector Toslink                                                                                                    |  |  |  |
| Nível de saída                            | ±0,05dBFS                                                                                                    |  |  |  |
| Resposta de Frequência                    | 20Hz~20KHz, ±1dB                                                                                                    |  |  |  |
| THD+N                                     | < 0,05%, largura de banda de 20Hz~20KHz, seno de 1KHz no nível<br>0dBFS (ou nível máximo)                                                                                           |  |  |  |
| SNR                                       | Largura de banda de > 90dB, 20Hz~20KHz                                                                                                    |  |  |  |
| Isolamento de diafonia                    | < -70dB, seno de 10KHz no nível 0dBFS (ou nível máximo antes do<br>corte)                                                                                                    |  |  |  |
| Nível de Ruído                            | - 90dB                                                                                                    |  |  |  |
| Saída de áudio analógica desequilibrada   |                                                                                                    |  |  |  |
| Saída de Áudio                            | (1) Áudio analógico desequilibrado                                                                                                    |  |  |  |
| Conector de saída de<br>áudio             | (1) conector de 3,5 mm                                                                                                    |  |  |  |
| Resposta de Frequência                    | 20Hz~20KHz, ±1dB                                                                                                    |  |  |  |

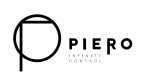

## 4x2 HDMI 2.0 Presentation Switcher with Matrix Outputs

| Nível Máximo de Saída           | 2,0Vrms $\pm$ 0,5dB. 2V = sinal de nível de linha de consumo nominal de 16dB acima de 10dBV (316 mV)         |
|---------------------------------|----------------------------------------------------------------------------------------------------|
| THD+N                           | < 0,05%, largura de banda de 20Hz~20KHz, seno de 1KHz no nível<br>0dBFS (ou nível máximo)                    |
| SNR                             | Largura de banda de > 80dB, 20Hz~20KHz                                                                       |
| Isolamento de diafonia          | < -80dB, seno de 10KHz no nível 0dBFS (ou nível máximo antes do corte)                                       |
| Desvio de Nível L-R             | < 0,05dB, seno de 1KHz no nível 0dBFS (ou nível máximo antes do corte)                                       |
| Capacidade de carga de<br>saída | 1Kohm e superior (suporta 10x cargas paralelas de 10Kohm)                                                    |
| Nível de Ruído                  | -80dB                                                                                                    |
| Porta de Controle               |                                                                                                    |
| Porta de Controle               | (1) Interruptor EDID, (1) FW, (1) RS232, (1) IR IN, (1) TCP/IP                                               |
| Conector de controle            | (1) Interruptor DIP de 4 pinos, (1) Micro-USB, (1) bloco terminal de 3 pinos, (1) tomada de 3,5 mm, (1) RJ45 |
| Geral                           |                                                                                                    |
| Largura de banda                | 18 Gbps                                                                                                    |
| Temperatura operacional         | -5℃ ~ +55℃                                                                                                   |
| Temperatura de                  | -25°C ~ +70°C                                                                                                |
| armazenamento                   |                                                                                                    |
| Umidade relativa                | 10%-90%                                                                                                    |
| Fonte de alimentação<br>externa | Entrada: CA 100~240V, 50/60Hz; Saída: 12V DC 1A                                                              |
| Consumo de energia              | 7,5W (máx.)                                                                                                  |
| Dimensão (L*A*P)                | 200mm x 28,5mm x 100mm                                                                                       |
| Peso Líquido                    | 605g                                                                                                    |

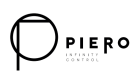

## 3. Descrição do Painel

#### 3.1 Painel Frontal

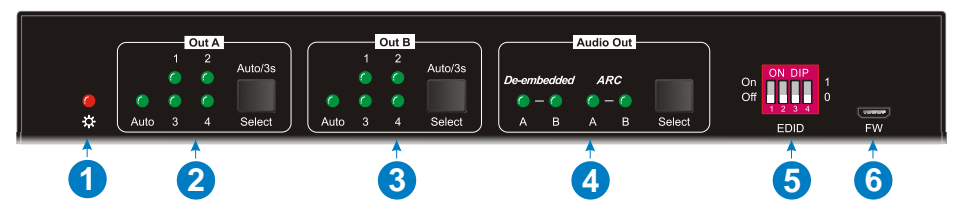

(1) **LED de alimentação:** Acende em vermelho sólido quando o dispositivo está ligado.

#### 2 Saída A:

- **1-4:** Quatro LEDs de entrada HDMI, um dos quais acende em verde para indicar qual fonte está selecionada.
- LED automático: Acende em verde no modo de comutação automática.
- Selecionar/Auto/3s: Pressione o botão repetidamente para percorrer as quatro entradas de vídeo. Pressione e segure o botão por 3 segundos para entrar ou sair do modo de comutação automática.
- 3 Saída B:
  - **1-4:** Quatro LEDs de entrada HDMI, um dos quais acende em verde para indicar qual fonte está selecionada.
  - LED automático: Acende em verde no modo de comutação automática.
  - Selecionar/Auto/3s: Pressione o botão repetidamente para percorrer as quatro entradas de vídeo. Pressione e segure o botão por 3 segundos para entrar ou sair do modo de comutação automática.
- 4 Saída de áudio:
  - **De-embedded:** Dois LEDs de fonte de áudio incorporados HDMI, um dos quais acende em verde para indicar que a saída A ou a fonte de áudio incorporada B é selecionada para saída de áudio.
  - ARC: Dois LEDs de fonte de áudio ARC, um dos quais acende em verde para indicar a saída A ou a fonte de áudio ARC de saída B é selecionada para saída de áudio.
  - Selecionar: Pressione o botão para selecionar a fonte de áudio.
- (5) EDID: Interruptor DIP DE 4 pinos para configuração EDID.
- **6 FW:** Porta micro-USB para atualização de firmware.

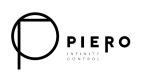

#### 3.2 Painel Traseiro

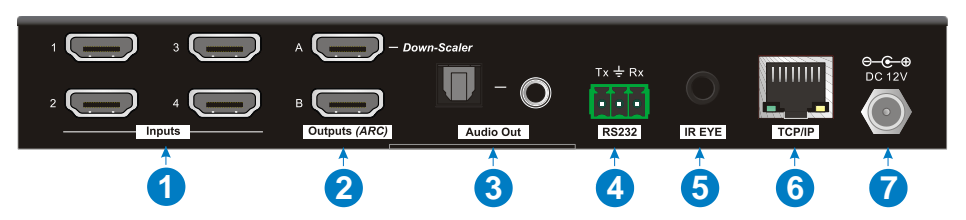

- (1) Entradas 1~4: Conecta-se a fontes HDMI.
- (2) Saídas (ARC) A~B: Conecta-se a dispositivos de exibição. Eles suportam ARCO, e apenas a porta de saída A suporta espaço de cores 4:2:2/4: 2:0 a 4: 4:4 e função de redução de escala de 4K a 1080p para compatibilidade com mais dispositivos de exibição.
- (3) Saída de áudio: Conector Toslink e conector de 3,5 mm para saída de áudio. Há quatro áudio que podem ser selecionados: saída A de áudio incorporado, saída B de áudio incorporado, saída A de áudio de ARCO ou saída B de áudio de ARCO.
- (4) **RS232** Conecta-se ao dispositivo de controle (por exemplo, PC) para controlar o comutador enviando comandos RS232.
- (5) **OLHO IR** Conecta-se ao receptor IR para controlar o comutador pelo controle remoto IR.
- (6) **TCP/IP** Conecta-se ao dispositivo de controle (por exemplo, PC) para controlar o comutador pela Web.
- (7) DC 12V: Conector DC para a conexão do adaptador de energia.

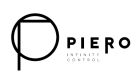

## 4. Conexão do Sistema

O diagrama a seguir ilustra a conexão típica de entrada e saída do comutador:

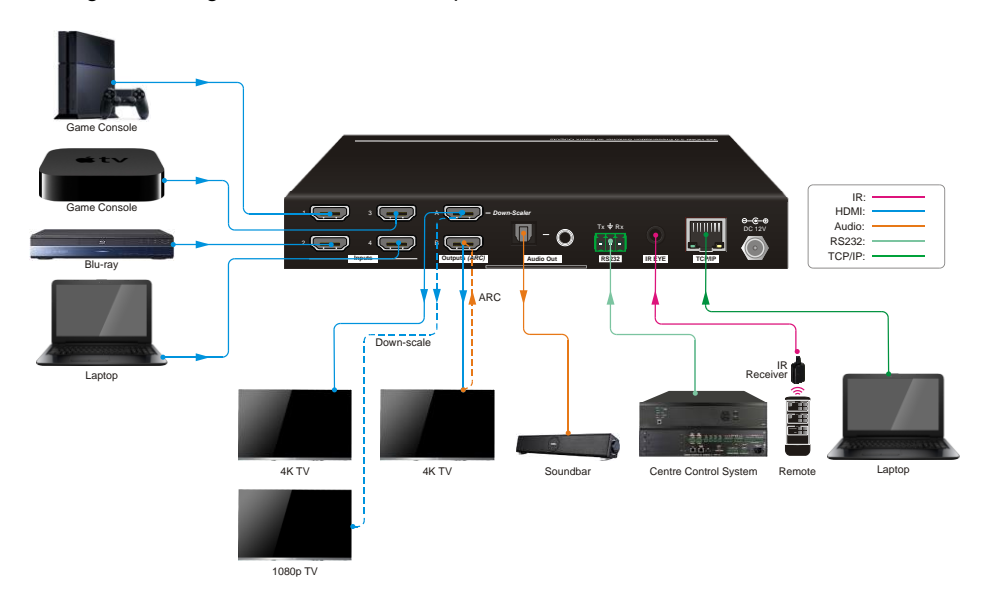

Conexão ARC:

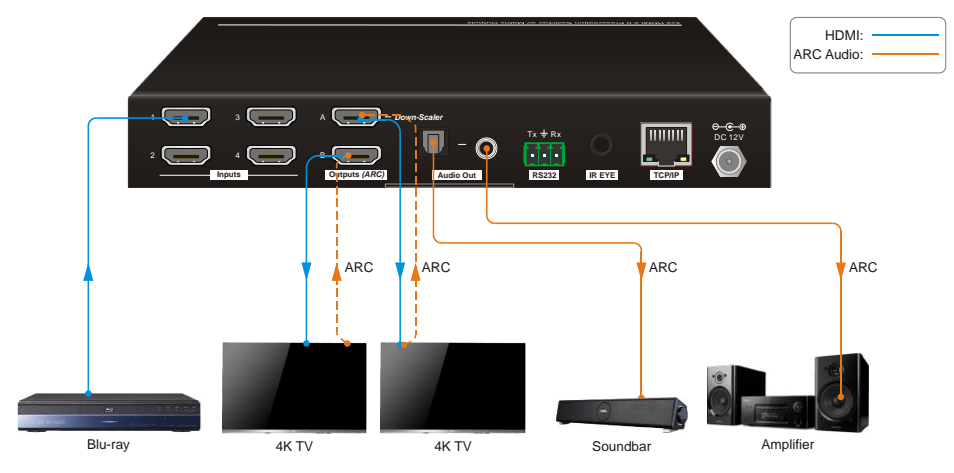

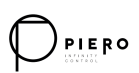

## 5. Controle de Botão

#### 5.1 Comutação Manual

Quando o comutador está no modo de comutação manual, o LED do botão **AUTOMÁTICO** se apaga. Siga os passos abaixo para mudar a fonte de entrada para o canal de saída.

- 1) Pressione o botão **Select** no bloco **Out A** para selecionar a fonte de entrada para a saída A, e o LED da fonte correspondente fica verde.
- 2) Pressione o botão **Select** no bloco **Out B** para selecionar a fonte de entrada para a saída B, e o LED da fonte correspondente fica verde.

#### 5.2 Comutação Automática

Pressione e segure o botão **Select** pelo menos 3 segundos no bloco **Saída A** para ativar o modo de comutação automática para a saída A e, em seguida, o LED **automático** ficará verde.

Pressione e segure o botão **Select** pelo menos 3 segundos no bloco **Saída B** para ativar o modo de comutação automática para a saída B e, em seguida, o LED **Automático** ficará verde.

Quando no modo de comutação automática, o comutador alternará de acordo com as seguintes regras:

- O comutador mudará para a primeira entrada ativa disponível a partir da entrada 1 a 4.
- Nova entrada: O comutador selecionará automaticamente a nova entrada assim que detectar uma nova entrada.
- Reinicialização: Se a energia for restaurada no comutador, ele reconectará automaticamente a entrada antes de desligar.
- Fonte removida: Quando uma fonte ativa é removida, o comutador mudará para a primeira entrada ativa disponível a partir da entrada HDMI 1.
- Método de detecção: TMDS ou 5V (O padrão é 5V e pode ser selecionado por comandos RS232).
- Pressione o botão Select para alternar para a próxima fonte de entrada e o comutador não sairá do modo de comutação automática.

**Observação:** No modo de comutação automática, pressione e segure o botão **Select** pelo menos 3 segundos para ativar o modo de comutação manual, mas a fonte de entrada não será comutada.

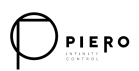

#### 5.3 Configuração EDID

Os Dados de Identificação de Exibição Estendida (EDID) são usados pelo dispositivo de origem para combinar sua resolução de vídeo com a exibição conectada. O interruptor DIP de 4 pinos no painel frontal pode ser usado para definir o EDID para um valor fixo para garantir a compatibilidade na resolução de vídeo.

O interruptor representa "**0**" quando na posição inferior (**OFF**) e representa "**1**" enquanto coloca o interruptor na posição superior (**ON**).

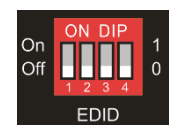

O interruptor 1~3 é usado para a configuração EDID integrada e o interruptor 4 é usado para a configuração do modo.

O status do interruptor DIP e sua configuração correspondente são mostrados na tabela abaixo.

| Comutador 1~3<br>Status  | Resolução de vídeo            | Formato de Áudio |  |
|--------------------------|-------------------------------|------------------|--|
| 000                      | Passagem                      | Passagem         |  |
| 001                      | 1920x1080@60Hz 8bit           | Estéreo          |  |
| 010                      | 3840x2160@30Hz 8bit           | Estéreo          |  |
| 011                      | 3840x2160@30Hz 8bit HDR       | Estéreo          |  |
| 100                      | 3840x2160@30Hz Deep Color HDR | PCM 5.1          |  |
| 101                      | 3840x2160@60Hz 8bit           | Estéreo          |  |
| 110                      | 3840x2160@60Hz Deep Color HDR | PCM 5.1          |  |
| 111                      | EDID definido pelo usuário    |                  |  |
|                          |                               |                  |  |
| Status do<br>comutador 4 | Modo                          |                  |  |
| 0                        | Modo Global.                  |                  |  |
| 1                        | Saída B Modo Privado          |                  |  |

#### Regras de configuração EDID:

Ao alternar uma entrada para a saída A e saída B, o comutador é usado como um divisor 1x2, o dispositivo de fonte de entrada obtém seu EDID do visor de saída com

saída de prioridade B>saída A. Se a comutação de vídeo falhar no modo de passagem EDID, defina o EDID integrado para 1080p.

- Quando as especificações dos dispositivos de exibição de saída A e saída B forem as mesmas, defina o EDID para o Modo Global. Ao alternar a mesma entrada para a saída A e a saída B, porque a resolução suportada (4K@60Hz 4:4:4) de duas saídas é a mesma, o dispositivo de fonte de entrada não relerá o EDID do dispositivo de exibição para garantir uma tela não flash.
- Quando as especificações dos dispositivos de exibição de saída A e saída B forem diferentes, defina o EDID para Modo Privado de Saída B e a Saída A estará no modo Pass-through.
  - Ao alternar a fonte de entrada da saída A para a saída B, porque o dispositivo de fonte de entrada aprenderá primeiro o EDID da saída B, de modo que os dois visores de saída piscarão antes que a imagem apareça.
  - ✓ Ao alternar a fonte de entrada da saída B para a saída A, porque o dispositivo de fonte de entrada aprenderá primeiro o EDID da saída B, de modo que o dispositivo de exibição da saída B não pisque, mas o dispositivo de exibição da saída A piscará antes que a imagem apareça.

## 6. Controle remoto IR

Conecte o receptor IR à porta do **OLHO IR**, o comutador pode ser controlado pelo seguinte controle remoto IR.

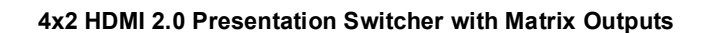

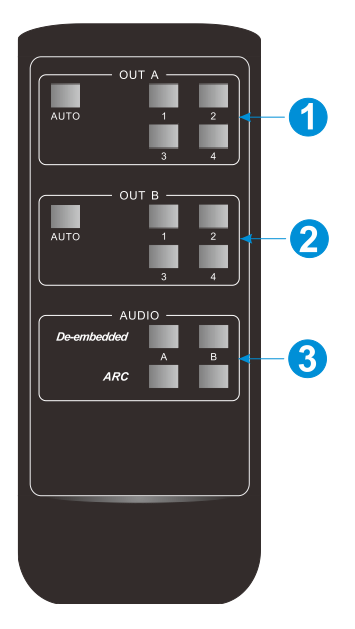

PIERO

 1-4: Pressione o botão 1-4 para selecionar a fonte de entrada correspondente para A SAÍDA A.

**AUTOMÁTICO:** Pressione o botão para ativar o modo de comutação automática para a SAÍDAA.

(2) 1-4: Pressione o botão 1-4 para selecionar a fonte de entrada correspondente para A SAÍDA B.

**AUTOMÁTICO:** Pressione o botão para ativar o modo de comutação automática para a SAÍDA B.

③ De-embedded: Pressione o botão A ou B para selecionar a saída A ou a saída B de áudio incorporado para saída de áudio.

**ARC:** Pressione o botão A ou B para selecionar a saída A ou saída de áudio B ARC para saída de áudio.

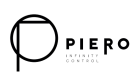

### 7. Controle da Web

O comutador pode ser controlado via TCP/IP. As configurações de IP padrão são:

Endereço IP: 192.168.0.178 Máscara de 255.255.255.0 sub-rede:

Digite 192.168.0.178 no navegador da Internet, a página de login abaixo abrirá:

|  | User Name    |       |  |  |
|--|--------------|-------|--|--|
|  | Please Enter |       |  |  |
|  | Please Enter |       |  |  |
|  | _            |       |  |  |
|  |              | Login |  |  |
|  |              |       |  |  |

Nome de usuário: admin

Senha: admin

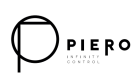

Digite o nome de usuário e a senha e clique em **Login** para entrar na guia de controle abaixo

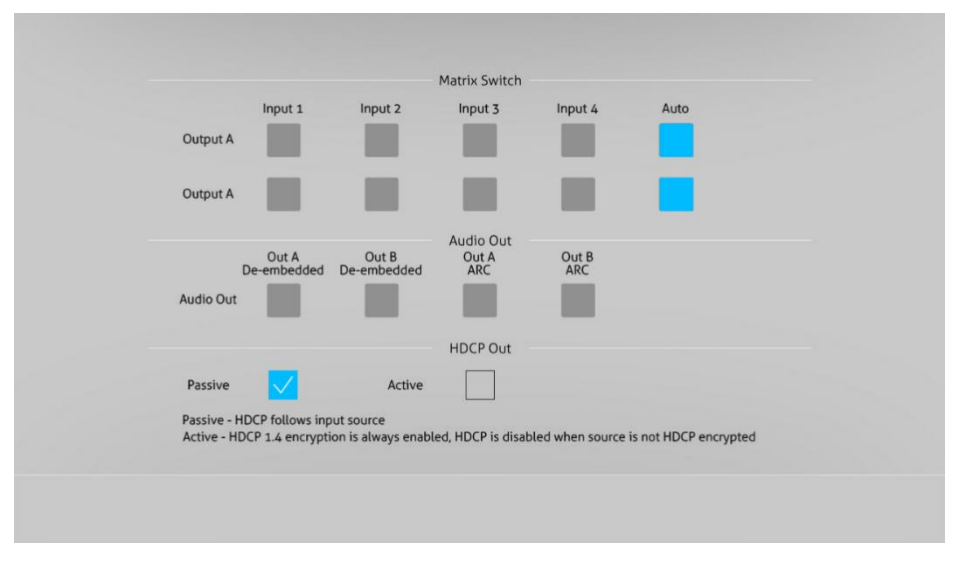

- Interruptor de matriz: Selecione a Entrada 1~4 para a saída A ou saída B para construir a comutação matricial. Selecione AUTO para ativar o modo de comutação automática para a saída A ou saída B.
- Saída de áudio: Selecione a saída A de áudio incorporado, saída B de áudio incorporado, saída A de áudio ARCO ou saída B de áudio ARCO para Toslink e saídas de áudio jack de 3,5 mm.
- Saída HDCP: Selecione o modo Passivo ou Ativo.

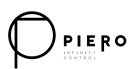

### 8. Controle RS232

Porta RS232 para conectar o dispositivo de controle (por exemplo, PC) para controlar a matriz por GUI. O comutador pode ser controlado enviando comandos RS232.

#### Comandos RS232:

As listas de comandos são usadas para controlar o comutador. O software de controle RS232 (por exemplo, docklight) precisa ser instalado no PC de controle para enviar comandos RS232.

| Protocolo de comun | icação: Protocolo de Co | municação RS232  |        |
|--------------------|-------------------------|------------------|--------|
| Baud Rate 9600     | Bit de dados: 8         | Bit de parada: 1 | Bit de |
| paridade: nenhum   |                         |                  |        |

#### Observação:

- Todos os comandos precisam ser terminados com "<CR><LF>".
- Nos comandos, "["e"] são símbolos para facilitar a leitura e não precisam ser digitados na operação real.
- Digite o comando com cuidado, ele diferencia maiúsculas de minúsculas.

|  | 8.1 | Comandos | de | Controle | do | Sistema |
|--|-----|----------|----|----------|----|---------|
|--|-----|----------|----|----------|----|---------|

| Comando                       | Descrição                              | Exemplo de Comando<br>e Feedback                |
|-------------------------------|----------------------------------------|-------------------------------------------------|
| >SetPowerOn Dis               | Sistema em espera.                     | <poweron false<="" th=""></poweron>             |
| >SetPowerOn En                | Sistema ligado.                        | <poweron th="" true<=""></poweron>              |
| >GotPoworOn                   | Obtor o status de operaia de sistema   | <poweron th="" true<=""></poweron>              |
| Secroweron                    | Obiel o status de ellergia do sistema. | <poweron false<="" td=""></poweron>             |
| >GetFirmwareVersion           | Obtenha a versão do firmware.          | <v1.0.0< th=""></v1.0.0<>                       |
| >SetFactoryReset              | Redefinir para o padrão de fábrica.    | <factoryreset_true< th=""></factoryreset_true<> |
| >SetReboot                    | Reinicialização do sistema.            | <reboot_true< th=""></reboot_true<>             |
| >GetStatus                    | Obter status do dispositivo.           |                                                 |
| >SetipAddr<br>XXX.XXX.XXX.XXX | para XXX.XXX.XXX.XXX                   | <lpaddr 192.168.0.178<="" th=""></lpaddr>       |
| >GetlpAddr                    | Obtenha o endereço IP.                 | <lpaddr 192.168.0.178<="" th=""></lpaddr>       |

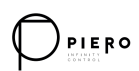

## 4x2 HDMI 2.0 Presentation Switcher with Matrix Outputs

| Comando                        | Descrição                                 | Exemplo de Comando<br>e Feedback             |      |                                                |
|--------------------------------|-------------------------------------------|----------------------------------------------|------|------------------------------------------------|
|                                | Defina o baud rate d<br>[PARAM]. [PARAM]= | lo comutador para<br>=1~7.                   |      | >SetRS232Baudrate 5                            |
|                                | [PARAM]                                   | Baud Rate                                    |      |                                                |
| >SetRS232Baudrate              | 1                                         | 115200                                       |      |                                                |
| [PARAM]                        | 2                                         | 38400                                        |      |                                                |
|                                | 4                                         | 19200                                        |      |                                                |
|                                | 5                                         | 9600                                         |      | <rs232baudrate 9600<="" td=""></rs232baudrate> |
|                                | 6                                         | 4800                                         |      |                                                |
|                                | 6                                         | 2400                                         |      |                                                |
| >GetRS233Baudrate              | Define o baud rate d                      | lo comutador.                                |      | <rs232baudrate 2400<="" th=""></rs232baudrate> |
|                                | Desbloquear/bloque                        | ar os botões do pai                          | inel | >SetKeyboardLock Dis                           |
| >SetKeyboardLock               |                                           | emotos IR.                                   |      |                                                |
|                                |                                           |                                              |      | <keyboardlock false<="" td=""></keyboardlock>  |
|                                | DIS. Desbloquear; E                       |                                              |      |                                                |
| >GetKeyboardLock               | Obter o status de blo                     | <keyboardlock th="" true<=""></keyboardlock> |      |                                                |
|                                | Ativar ou desativar o                     | DHCP.                                        |      |                                                |
|                                | [PARAM]=En, Dis                           | >SetDhcp En                                  |      |                                                |
|                                | En: Ative o DHCP, o                       |                                              |      |                                                |
| >SetDhcp [PARAM]               | Dis: Desative o DHCP, defina manualmente  |                                              |      |                                                |
|                                | o IP do switcher.                         |                                              |      |                                                |
|                                | Depois de reiniciar o comutador, o DHCP é |                                              |      | <dhcp td="" true<=""></dhcp>                   |
|                                | ativado e o comutador obterá              |                                              |      |                                                |
|                                | automaticamente o I                       |                                              |      |                                                |
| >GetDhcp                       | Obtenha o status de DHCP.                 |                                              |      | <dhcp th="" true<=""></dhcp>                   |
| >SetSubnetMask                 | Defina a máscara de sub-rede para         |                                              |      | <subnetmask< th=""></subnetmask<>              |
| XXX.XXX.XXX.XXX                | XXX.XXX.XXX.XXX.                          | 255.255.255.0                                |      |                                                |
| ⊳GetSubnetMask                 | Obtenha a máscara                         | de sub-rede                                  |      | <subnetmask< th=""></subnetmask<>              |
| Coloublictingsh                |                                           |                                              |      | 255.255.255.0                                  |
| >SetGateWay<br>XXX.XXX.XXX.XXX | Defina o gateway pa                       | ıra XXX.XXX.XXX.                             | xxx. | <gateway 192.168.0.1<="" th=""></gateway>      |
| >GetGateWay                    | Obtenha o gateway.                        | <gateway 192.168.0.1<="" th=""></gateway>    |      |                                                |

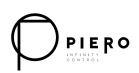

## 4x2 HDMI 2.0 Presentation Switcher with Matrix Outputs

| Comando                          | Descrição                                               | Exemplo de Comando<br>e Feedback           |
|----------------------------------|---------------------------------------------------------|--------------------------------------------|
| >SetMacAddr<br>XX:XX:XX:XX:XX:XX | Defina o <b>endereço</b> MAC para<br>XX:XX:XX:XX:XX:XX: | <macaddr<br>1A:23:34:45:56:67</macaddr<br> |
| >GetMacAddr                      | Obtenha o endereço MAC .                                | <macaddr<br>1A:23:34:45:56:67</macaddr<br> |

#### 8.2 Comandos de comutação de sinal

| O                 | Deserie                                    | Exemplo de Comando                                |
|-------------------|--------------------------------------------|---------------------------------------------------|
| Comando           | Descrição                                  | e Feedback                                        |
|                   | Mude a entrada HDMI [PARAM2] para a        | >SetAV/BH1                                        |
| >SetAV [PARAM1]   | saída [PARAM1].                            |                                                   |
| [PARAM2]          | [PARAM1]=A, B                              | <av h1<="" outb="" th=""></av>                    |
|                   | [PARAM2] = H1, H2, H3, H4                  |                                                   |
| > CotAV           | Obter o canal de entrada no canal de saída | <av h1<="" outa="" th=""></av>                    |
| SetAV             | um por um.                                 | <av h1<="" outb="" td=""></av>                    |
|                   | Ativar/desativar o modo de comutação       |                                                   |
|                   | automática para a saída A ou saída B.      | >SetAutoSwitch B En                               |
|                   | [PARAM1] = A,B                             |                                                   |
| >SetAutoSwitch    | [PARAM2]= En, Dis                          |                                                   |
| [PARAM1] [PARAM2] | En: Ative o modo de comutação              |                                                   |
|                   | automática.                                | <autoswitch outb="" td="" true<=""></autoswitch>  |
|                   | Dis: Desative o modo de comutação          |                                                   |
|                   | automática.                                |                                                   |
| > Cot Auto Switch | Obtenha o modo de comutação automática     | <autoswitch false<="" outa="" th=""></autoswitch> |
| SetAutoSwitch     | da saída A e da saída B.                   | <autoswitch outb="" td="" true<=""></autoswitch>  |
|                   | Defina o método de detecção automática     | >SetSignalDet 5V                                  |
| >SetSignalDet     | de sinal para [PARAM]. [PARAM]= 5V,        |                                                   |
| [PARAM]           | TMDS.                                      | <signaldetmode 5v<="" th=""></signaldetmode>      |
|                   | O método de detecção padrão é 5V.          |                                                   |
| • CotSignalDat    | Obtenha o método de detecção automática    | Signal Dat Made 51/                               |
| >GetSignalDet     | de sinal.                                  | <signaideliviode 5v<="" td=""></signaideliviode>  |
|                   | Ativar/desativar a função de redução de    | >SetDownScaler En                                 |
| - SotDownSoclar   | escala da saída A.                         |                                                   |
| >SelDownScaler    | [PARAM]=En, Dis                            | Davida da Tava                                    |
| [PAKAM]           | En: Ative a função de redução de escala.   | <ul> <li>vownscale I rue</li> </ul>               |
|                   | Dis: Desative a função de redução de       |                                                   |

|                                              | escala dos.                                       |                                           |
|----------------------------------------------|---------------------------------------------------|-------------------------------------------|
| >GetDownScaler                               | Obtenha a função de redução de escala da saída A. | <downscale th="" true<=""></downscale>    |
|                                              | Defina o modo de saída HDCP.                      | >SetHdcpOutput Passive                    |
| >SetHdcpOutput<br>[PARAM]                    | [PARAM]= Passivo, Ativo                           |                                           |
|                                              | Passivo: A versão HDCP da saída segue o           | -<br>HonOutput Passiva                    |
|                                              | HDCP da fonte de entrada.                         |                                           |
|                                              | Ativo: A versão HDCP da saída é de até 1.4        |                                           |
| >GetHdcpOutput Obtenha o modo de saída HDCP. |                                                   | <hdcphdmioutput< th=""></hdcphdmioutput<> |
|                                              | Passive                                           |                                           |

#### 8.3 Comandos de configuração EDID

| Comando        | Descrição                                | Exemplo de Comando                       |
|----------------|------------------------------------------|------------------------------------------|
|                |                                          | e Feedback                               |
| >SetUpdateEdid |                                          | <user edid="" ready<="" th=""></user>    |
|                | Carregar EDID definido pelo usuário.     | Envie dados EDID em                      |
|                | definido O interruptor DIP EDID deve ser | 10 segundos                              |
|                | definido como "1111".                    |                                          |
|                |                                          | <updateedid td="" true<=""></updateedid> |

#### 8.4 Comandos de configuração de áudio

| Comando              | Descrição                                                                                                    | Exemplo de Comando<br>e Feedback                |
|----------------------|----------------------------------------------------------------------------------------------------|-------------------------------------------------|
| >SetAudioSrc [PARAM] | Defina a fonte de áudio do HYPERLINK<br>"https://cn.bing.com/dict/clientsearch?mkt=z<br>h-                                                                                                    | >SetAudioSrc 1                                  |
|                      | CN&setLang=zh&form=BDVEHC&ClientVer<br>=BDDTV3.5.1.4320&q=%E6%A8%A1%E6<br>%8B%9F%E9%9F%B3%E9%A2%91" \t<br>"_blank" áudio analógico e do áudio SPDIF.<br>[PARAM]= 1, 2, 3, 4<br>1 OUTA DE-EMBEDDED<br>2 OUTB DE-EMBEDDED<br>3 OUTA ARC<br>4 OUTB ARC | <audiosrc de-<br="" outa="">embedded</audiosrc> |
| >SetSpdif [PARAM]    | Ativar/desativar mudo da saída de áudio                                                                                                    | >SetSpdif Mute                                  |

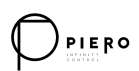

# 4x2 HDMI 2.0 Presentation Switcher with Matrix Outputs

|                 | SPDIF.<br>[PARAM]=Mute, UnMute.           | <spdif mute<="" th=""></spdif>              |
|-----------------|-------------------------------------------|---------------------------------------------|
| >Setlis [PARAM] | Silencie/desative o som da saída de áudio | >Setlis UnMute                              |
|                 | analógica (conector de 3,5 mm).           | <lis td="" unmute<=""></lis>                |
|                 | [PARAM]=Mudo, Desativar Mudo.             |                                             |
| >GetAudioSta    | Obtenha o status de áudio.                | <audiosrc de-<="" outa="" th=""></audiosrc> |
|                 |                                           | embedded                                    |
|                 |                                           | <lis td="" unmute<=""></lis>                |
|                 |                                           | <spdif mute<="" td=""></spdif>              |

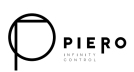

## 9. Atualização de Firmware

Siga as etapas abaixo para atualizar o firmware pela porta **FW** no painel frontal:

- Prepare o arquivo de atualização mais recente (.bin) e renomeie-o como "FW MERG.bin".
- 2) Conecte o comutador ao PC com cabo USB para Micro USB e, em seguida, ligue o comutador. O PC detectará automaticamente um disco U chamado "BOOTDISK".
- 3) Clique duas vezes no disco U, um arquivo chamado "READY.TXT" será exibido.
- Copie diretamente o arquivo de atualização mais recente (.bin) para o disco U "BOOTDISK".
- 5) Reabra o disco U para verificar se o nome do arquivo "READY.TXT" se torna automaticamente "SUCCESS.TXT", se sim, o firmware foi atualizado com sucesso, caso contrário, a atualização do firmware falhará, o nome do arquivo de atualização (.bin) deve ser confirmado novamente e, em seguida, siga as etapas acima para atualizar novamente.
- Remova o cabo USB para Micro USB após a atualização do firmware e reinicie o comutador.